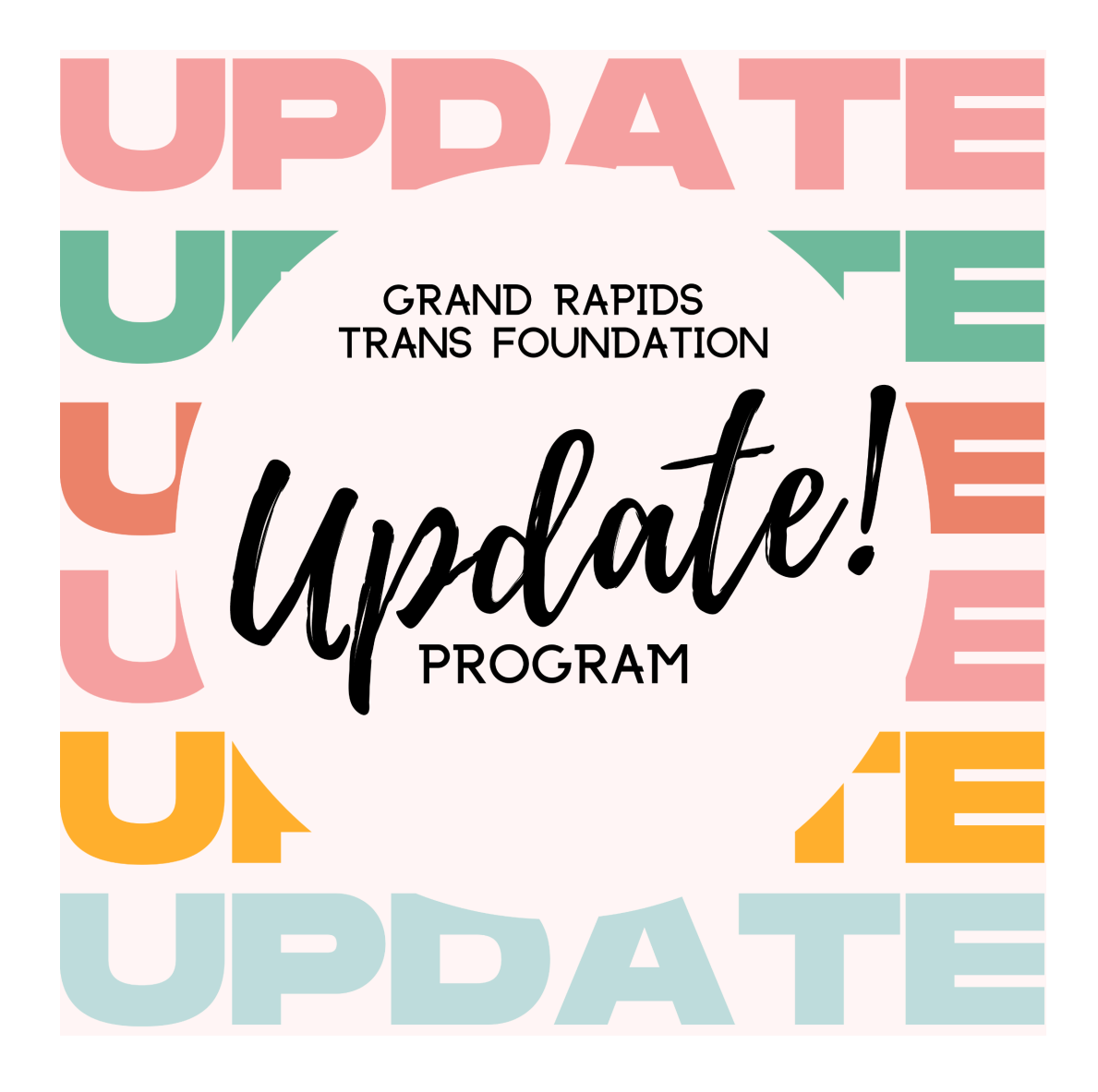

# **INSTRUCTIONS FOR AFTER NAME CHANGE HEARING**

- SOCIAL SECURITY
- DRIVERS LICENSE / ID
- BIRTH CERTIFICATE (MI)
- PASSPORT
- SELECTIVE SERVICE SYSTEM
- CREDIT REPORTING AGENCIES

### +

# **CHECKLIST OF PLACES TO UPDATE YOUR NAME**

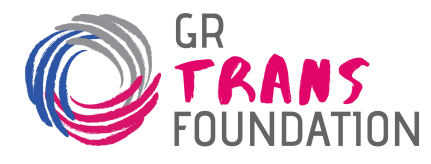

# TABLE OF CONTENTS

| Social Security Administration (SSA)                                                     | 5         |
|------------------------------------------------------------------------------------------|-----------|
| Secretary of State (SoS)                                                                 | 7         |
| Birth Certificate                                                                        | 8         |
| Passport                                                                                 | 11        |
| 1. PASSPORT: If you are updating a current passport that was issued within th last year: | e<br>12   |
| 2. PASSPORT: If your passport was issued over a year ago but less than 15 yea<br>ago:    | ırs<br>13 |
| 3. PASSPORT: If your passport is over 15 years old or you are applying for the           |           |
| first time:                                                                              | 15        |
| Selective Service System (SSS)                                                           | 17        |
| Credit Reporting Agencies                                                                | 19        |
| CHECKLIST: Other Places to Update Your Name                                              | 22        |

# After your Name Change hearing, you MUST first complete these three steps, in this order:

- 1. Obtain Certified Copies
- 2. **Social Security Administration** (Name + Gender Marker)
- 3. Secretary of State for Drivers License / ID (Name + Gender Marker)

# **SPONSORS**

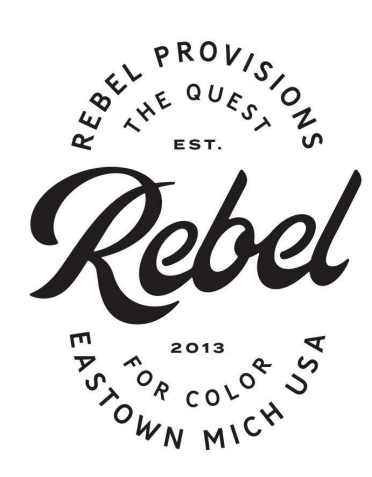

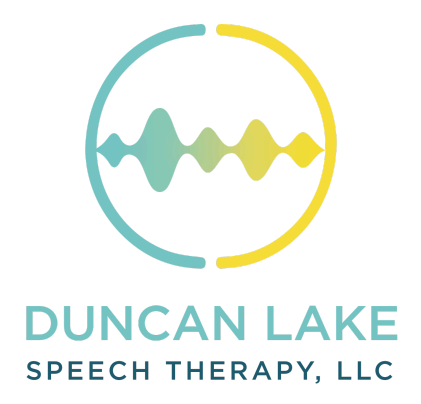

2

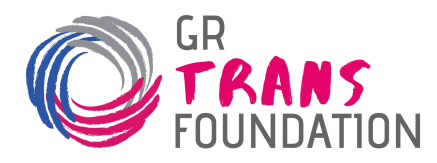

# Ordering Certified Copies

### Payment:

- <u>Amount</u>: **\$12 per copy**.
- <u>Methods</u>: Check or money order (mail-in), or cash, check, money order, or credit card (in-person).

### Things you need:

- Payment as listed above.
- Your "case number" (found on the upper right-hand corner of your "approved" Petition).

#### <u>Notes</u>:

- Certified copies will have a *raised seal*.
- We recommend ordering 2 certified copies.
- If you paid the \$187 Petition Fee, that comes with one free certified copy. We strongly recommend adding an additional \$12 at the front end to pre-pay for the second copy.
- However, if your Petition Fee was waived via MC 20, you'll need to order certified copies separately, either by pre-paying \$24 at the front end, or using one of the two methods below after your hearing.

If ordering after your court hearing, pick <u>only one method</u> to do so:

### 1. Order In-Person at Kent County Courthouse:

- Visit the Kent County Courthouse. To enter the building, going through a metal detector will be necessary.
  - Take the elevator to the 2nd Floor. Go to the Probate Court desk.
     Once there, request certified copies from the clerk.
  - We recommend ordering 2 copies (\$12 each = \$24 total).
     Cash, check, money order, and credit card are accepted.
  - Certified copies will be provided to you immediately.

### 2. Order via Mail (Preferred Method):

- Include a written or typed official request which includes your name, case number, and address you would like certified copies mailed to.
   See template on the next page.
- Payment via check or money order. We recommend ordering 2 copies (\$12 each, \$24 total).

![](_page_3_Picture_0.jpeg)

- Include a self addressed, stamped envelope with your correct mailing address.
- Mail to: Kent County Probate Court 180 Ottawa Ave NW, Suite 2500 Grand Rapids, MI 49503
- Certified copies will be mailed to you within one week.

### **Template and Example of Request for Certified Copies Via Mail:**

### • <u>Template</u>:

Dear Kent County Probate Court,

I am seeking [NUMBER] certified copies for the following name change:

[FULL NEW NAME] Case #: XX-XXXXX-NC; XX-XXXXX-NC

Please send copies to: [FULL MAILING ADDRESS]. I've included a self-addressed stamped envelope that can be used.

Thank you,

[FULL NEW NAME] [PRONOUNS IF DESIRED]

<u>Example</u>:

Dear Kent County Probate Court,

I am seeking 2 certified copies for the following name change:

John M. Doe Case #: 12-345678-NC; 91-234567-NC

Please send copies to: 1234 Lake Michigan Blvd, Grand Rapids, MI 49503. I've included a self-addressed stamped envelope that can be used.

Thank you,

John M. Doe *they/he* 

![](_page_4_Picture_0.jpeg)

# Social Security Administration (SSA)

(Updating Social Security card)

| <u>Paym</u>  | ent: FREE                                                             |
|--------------|-----------------------------------------------------------------------|
| <u>Thing</u> | s to bring:                                                           |
| •            | <u>SS-5 application</u> . (https://www.ssa.gov/forms/ss-5.pdf)        |
|              | Fill in carefully following our guide on the following page.          |
|              | Double-check your mailing address. Print single-sided.                |
| ٠            | Certified copy of name change (raised seal).                          |
| •            | Evidence documents for Age, Identity, and U.S. Citizenship, as        |
|              | laid out in the SS-5 application. A valid passport fulfills all three |
|              | of these categories. Alternatively, a state ID and a birth            |
|              | certificate. (Please consult the list on page 2 of the SS-5.)         |
| <u>Notes</u> |                                                                       |
| •            | Currently, we do not recommend updating gender at SSA.                |
|              | (Gender is not listed on your Social Security card but is listed      |
|              | on your internal file). As of January 2025, there is a freeze on      |
|              | gender marker updates related to federal documents, and for           |
|              | safety reasons, we suggest not attempting to update at this           |
|              | time.                                                                 |
| •            | You must complete this SSA step <b>prior to</b> the Secretary of      |
|              | State (updating drivers license / state ID).                          |

- Set up an appointment at the local SSA office (3045 Knapp St NE, Grand Rapids, MI 49525) by calling 877-319-5710. Open hours are Monday-Friday, 9am-4pm. Appointments take approximately 45 minutes.
- 2. Bring all documents listed above to your appointment.
- 3. After they process your paperwork, ask for a receipt so that you can go to the Secretary of State to update your ID.
- 4. You should receive your new social security card in the mail in approximately two weeks.

![](_page_5_Picture_0.jpeg)

## Yellow highlighted areas are required, blue highlighted areas are optional / case-specific.

| 5001                                                          | 11-2019) UF Until Stock Is Exh                                                                                                    |                                                  | t                                                                                                    |                                                                                      |                                                                                                    | OMB No. 0960-006                                                                                                    |  |  |  |
|---------------------------------------------------------------|----------------------------------------------------------------------------------------------------|--------------------------------------------------|----------------------------------------------------------------------------------------------------|--------------------------------------------------------------------------------------|----------------------------------------------------------------------------------------------------|----------------------------------------------------------------------------------------------------|--|--|--|
|                                                               |                                                                                                    | polia                                            | cation for a Soc                                                                                                    | ial Se                                                                               | curity Card                                                                                                    | CIVID 140: 0300-000                                                                                                    |  |  |  |
|                                                               | NAME                                                                                                    |                                                  | First New Name                                                                                                    | Full Mi                                                                              | ddle Name                                                                                                    | Last                                                                                                    |  |  |  |
| 1                                                             | FULL NAME AT BIRTH                                                                                                    |                                                  | First Dood Nome                                                                                                    | Full Mi                                                                              | ddle Name                                                                                                    | Last                                                                                                    |  |  |  |
| •                                                             | IF OTHER THAN ABOVE                                                                                                    |                                                  | Dead Name                                                                                                    |                                                                                      |                                                                                                    |                                                                                                    |  |  |  |
|                                                               | OTHER NAMES USED                                                                                                    |                                                  |                                                                                                    |                                                                                      |                                                                                                    |                                                                                                    |  |  |  |
| 2                                                             | Social Security number previo                                                                                                    | usly a                                           | ssigned to the person                                                                                                    |                                                                                      |                                                                                                    |                                                                                                    |  |  |  |
| 3                                                             |                                                                                                    |                                                  |                                                                                                    |                                                                                      | Office DA                                                                                                    | TE                                                                                                    |  |  |  |
| <u> </u>                                                      | (Do Not Abbreviate) City State or Foreig                                                                                                    |                                                  |                                                                                                    | Country                                                                              | FCI BI                                                                                                    | RTH MM/DD/YYYY                                                                                                    |  |  |  |
| 5                                                             | CITIZENSHIP<br>(Check One)                                                                                                    | 🗌 U.                                             | S. Citizen Legal Alier<br>Allowed To<br>Work                                                                                                    | n<br>b □W<br>Pa                                                                      | egal Alien <b>Not</b> Allowed<br>ork(See Instructions<br>age 3)                                                                                                    | d To<br>On ☐ Other (See<br>Instructions On<br>Page 3)                                                                          |  |  |  |
|                                                               | ETHNICITY                                                                                                    |                                                  | RACE                                                                                                    | Nativ                                                                                | e Hawaiian 🗌 Americ                                                                                                    | an Indian 🗌 Other Pacific                                                                                                    |  |  |  |
| 6                                                             | Are You Hispanic or Latino?<br>(Your Response is Voluntary)<br>Yes No                                                                                                    | 7                                                | Select One or More<br>(Your Response<br>is Voluntary)                                                                                                    | Alask                                                                                | a Native Black//<br>Americ                                                                                                    | African White                                                                                                    |  |  |  |
| 8                                                             | SEX Choose which suits you be                                                                                                    | it.                                              | Male                                                                                                    | 🗌 Fema                                                                               | ale                                                                                                    |                                                                                                    |  |  |  |
| •                                                             | A. PARENT/ MOTHER'S                                                                                                    | н                                                | First                                                                                                    | Full                                                                                 | Middle Name                                                                                                    | Last                                                                                                    |  |  |  |
| 9                                                             | B. PARENT/ MOTHER'S<br>NUMBER (See instructi                                                                                                    | SO<br>ons fo                                     | CIAL SECURITY<br>r 9B on Page 3)                                                                                                    |                                                                                      |                                                                                                    | Unknown                                                                                                    |  |  |  |
|                                                               | A. PARENT/ FATHER'S                                                                                                    |                                                  | First                                                                                                    | Ful                                                                                  | Middle Name                                                                                                    | Last                                                                                                    |  |  |  |
| 10                                                            | B. PARENT/ FATHER'S                                                                                                    | soc                                              | IAL SECURITY                                                                                                    |                                                                                      |                                                                                                    | Unknown                                                                                                    |  |  |  |
|                                                               | Has the person listed in item                                                                                                    | ons to                                           | r 10B on Page 3)<br>wone acting on his/her bet                                                                                                    | half ever f                                                                          | iled for or received a                                                                                                    | Social Security number card                                                                                                    |  |  |  |
| 11                                                            | before?                                                                                                    | stions                                           | 12-13) 🗌 No                                                                                                    | 🗌 Don                                                                                | 't Know (If "don't know                                                                                                    | w," skip to question 14.)                                                                                                    |  |  |  |
| 12                                                            | Name shown on the most reco<br>Security card issued for the po-<br>listed in item 1                                                                                                    | ent So<br>erson                                  | cial First <b>Dead</b>                                                                                                    | Name                                                                                 | Full Middle Name                                                                                                    | 12 Name shown on the most recent Social<br>Security card issued for the person<br>listed in item 1                             |  |  |  |
|                                                               | Enter and different date of bid                                                                                                    | hifue                                            | ed on an                                                                                                    |                                                                                      |                                                                                                    |                                                                                                    |  |  |  |
| 13                                                            | Enter any different date of bin                                                                                                    | ii ii us                                         |                                                                                                    |                                                                                      |                                                                                                    | 00/                                                                                                    |  |  |  |
| 13<br>14                                                      | earlier application for a card                                                                                                    | un us                                            |                                                                                                    | HONE                                                                                 | MM/DD/Y                                                                                                    | YYY                                                                                                    |  |  |  |
| 13<br>14                                                      | earlier application for a card<br>TODAY'S<br>DATE MM/DD                                                                                                    | /YYY                                             | 15 DAYTIME P                                                                                                    | HONE                                                                                 | Area Code No                                                                                                    | ryy                                                                                                    |  |  |  |
| 13<br>14<br>16                                                | earlier application for a card<br>TODAY'S<br>DATE MM/DD<br>MAILING ADDRESS                                                                                                    | /YYY<br>Sti                                      | reet Address, Apt. No., PO                                                                                                    | PHONE<br>Box, Rur<br>S                                                               | MM/DD/Y<br>Area Code Nu<br>al Route No.<br>tate/Foreign Country                                                                                                    | yyy<br>umber<br>ZIP Code                                                                                                    |  |  |  |
| 13<br>14<br>16                                                | Enter any different date of bin<br>earlier application for a card<br>TODAY'S<br>DATE MM/DE<br>MAILING ADDRESS<br>(Do Not Abbreviate)                                                                                                    | /YYYY<br>Sti<br>Cit                              | reet Address, Apt. No., PO                                                                                                    | PHONE<br>Box, Rur<br>S                                                               | MM/DD/Y<br>Area Code Nu<br>al Route No.<br>state/Foreign Country                                                                                                    | ZIP Code                                                                                                    |  |  |  |
| 13<br>14<br>16                                                | A content of the second second | /YYY<br>Sti<br>Cit<br>erjury<br>is truc          | reet Address, Apt. No., PO                                                                                                    | HONE<br>Box, Rur<br>S<br>the infor<br>of my kn                                       | MM/DD/Y<br>Area Code Nu<br>al Route No.<br>tate/Foreign Country<br>mation on this form<br>owledge.                                                                                                    | ZIP Code                                                                                                    |  |  |  |
| 13<br>14<br>16<br>17                                          | earlier any different date of bin<br>earlier application for a card<br>TODAY'S<br>DATE MM/DD<br>MAILING ADDRESS<br>(Do Not Abbreviate)<br>I declare under penalty of p<br>statements or forms, and it<br>YOUR SIGNATURE<br>New Name Signa                                                                                                    | /YYYY<br>Str<br>Cit<br>erjury<br>is truc         | That I have examined all<br>that I have examined all<br>and correct to the best<br>Teel 18 YOUR RELA<br>YOUR RELA<br>Add                                                                                                    | HONE<br>Box, Rur<br>S<br>the infor<br>of my kn<br>TIONSH<br>ural Or<br>optive Pare   | MM/DD/Y<br>Area Code Nu<br>al Route No.<br>tate/Foreign Country<br>mation on this form<br>owledge.<br>IIP TO THE PERS<br>Legal Ot<br>Guardian Sp                                                                        | ZIP Code<br>, and on any accompanying<br>ON IN ITEM 1 IS:<br>her<br>xecify                                                     |  |  |  |
| 13<br>14<br>16<br>17                                          | Anite and the earlier application for a card<br>TODAY'S<br>DATE MM/DE<br>MAILING ADDRESS<br>(Do Not Abbreviate)<br>I declare under penalty of p<br>statements or forms, and it<br>YOUR SIGNATURE<br>New Name Signation<br>NOT WRITE BELOW THIS LIN                                                                                                    | VYYY<br>Sti<br>Cit<br>srjury<br>is true<br>E (FO | That I have examined all<br>eard correct to the best<br>read to the best<br>read to | HONE<br>Box, Rur<br>S<br>the infor<br>of my kn<br>TIONSH<br>ural Or<br>optive Pare   | MM/DD/Y<br>Area Code Nu<br>al Route No.<br>itate/Foreign Country<br>mation on this form<br>owledge.<br>IIP TO THE PERS<br>Legal Ot<br>t Guardian Sp                                                                     | ZIP Code<br>, and on any accompanying<br>ON IN ITEM 1 IS:<br>her<br>pecify                                                     |  |  |  |
| 13<br>14<br>16<br>17                                          | Anithmeter any different date of bin<br>earlier application for a card<br>TODAY'S<br>DATE MM/DE<br>MAILING ADDRESS<br>(Do Not Abbreviate)<br>I declare under penalty of p<br>statements or forms, and it<br>YOUR SIGNATURE<br>New Name Signation<br>NOT WRITE BELOW THIS LIN                                                                                                    | YYYY<br>Sti<br>Cit<br>struc<br>atui<br>E (FO     | that I have examined all<br>each Address, Apt. No., PO<br>that I have examined all<br>and correct to the best<br>Pe 18 YOUR RELA<br>Mat<br>Address SA USE ONLY)<br>DOC NTI                                                                                                    | HONE<br>Box, Rur<br>S<br>the infor<br>of my kn<br>TIONSF<br>ural Or<br>optive Pare   | MM/DD/Y<br>Area Code No<br>al Route No.<br>itate/Foreign Country<br>mation on this form<br>owledge.<br>IIP TO THE PERS<br>Legal Ot<br>Guardian Sp<br>CAN                                                                | ZIP Code<br>ZIP Code<br>, and on any accompanying<br>ON IN ITEM 1 IS:<br>her<br>pecify                                         |  |  |  |
| 13<br>14<br>16<br>17<br><sup>DO N</sup><br>NPN<br>PBC<br>EVID | Enter any different date of bin         earlier application for a card         TODAY'S         DATE         MAILING ADDRESS         (Do Not Abbreviate)         I declare under penalty of p         statements or forms, and it         YOUR SIGNATURE         New Name Signation         NOT WRITE BELOW THIS LIN         EVI         EVI         EVI         EVI         ENCE SUBMITTED                                                                                                    | VYYY<br>Sti<br>Cit<br>structure<br>E (FO         | 15     DAYTIME P<br>NUMBER       reet Address, Apt. No., PO       that I have examined all<br>e and correct to the best       18     YOUR RELA<br>Self       Nat<br>Add       R SSA USE ONLY)       DOC     NTI       EVC     PRA                                                                                                    | PHONE<br>Box, Rur<br>S<br>the infor<br>of my kn<br>TIONSH<br>ural Or<br>pptive Paren | MM/DD/Y<br>Area Code Ni<br>al Route No.<br>itate/Foreign Country<br>mation on this form<br>owledge.<br>IIP TO THE PERS<br>Legal Ot<br>Guardian Sp<br>CAN<br>NWR DNR<br>SIGNATURE AND TI<br>REVIEWING EVIDEN<br>NTERVIEW | ZIP Code ZIP Code , and on any accompanying ON IN ITEM 1 IS: her pedfy ITV UNIT TLE OF EMPLOYEE(S) ICE AND/OR CONDUCTING       |  |  |  |
| 13<br>14<br>16<br>17<br><sup>DO N</sup><br>РВС<br>EVID        | Inter any different date of bin<br>earlier application for a card<br>TODAY'S<br>DATE MM/DE<br>MAILING ADDRESS<br>(Do Not Abbreviate)<br>I declare under penalty of p<br>statements or forms, and it<br>YOUR SIGNATURE<br>New Name Signa<br>NOT WRITE BELOW THIS LIN<br>EVI EV/<br>DENCE SUBMITTED                                                                                                    | /YYYY<br>Sti<br>Ci<br>erjury<br>is tru<br>E (FO  | 15     DAYTIME P<br>NUMBER       reet Address, Apt. No., PO       that I have examined all<br>e and correct to the best       re     18       YOUR RELA<br>Address       R SSA USE ONLY)       DOC     NTI       EVC     PRA                                                                                                    | PHONE<br>Box, Rur<br>S<br>the infor<br>of my kn<br>TIONSH<br>ural Or<br>ppive Pare   | MM/DD/Y                                                                                                    | ZIP Code ZIP Code and on any accompanying ON IN ITEM 1 IS: her ber cody ITV UNIT TLE OF EMPLOYEE(S) ICE AND/OR CONDUCTING DATE |  |  |  |

6

![](_page_6_Picture_0.jpeg)

# Secretary of State (SoS)

(Updating drivers license / state ID)

### Payment:

- <u>Amount</u>: \$10-\$25 for *standard* license / ID renewal \$30-\$45 for *enhanced* license / ID renewal
- <u>Methods</u>: Cash, credit/debit card, check or money order made out to "State of MI."

### Things to bring:

- Payment as listed above.
- Receipt from Social Security Administration
- Current driver's license / state ID
- Certified copy of name change (raised seal)
- OPTIONAL: <u>MI Sex Designation Form</u> (tinyurl.com/Mich-Gender) to update your gender marker on your license/ID at the same time. M, F, and X options available.
- OPTIONAL: A passport or birth certificate, if you want a REAL ID-compliant license (required for domestic and international airplane travel starting in May 2025). Passport or birth certificate will **not** need to have your updated name on them.

### Notes:

- Cost will vary based on standard vs. enhanced license.
- You may be able to update your voter registration at the same time!
- 1. <u>Make an appointment</u> (tinyurl.com/ScheduleSOS) for a local SoS office visit.
- 2. For your appointment, bring the payment and documents listed above.
- 3. After they process this paperwork, you might receive a temporary license/ID immediately. Your new permanent license will arrive in mail within 2-3 weeks.

![](_page_7_Picture_0.jpeg)

# **Birth Certificate**

(These instructions are *only* for people born in Michigan)

### Payment:

- <u>Amount</u>: \$50
- <u>Methods</u>: Check or money order made out to "State of Michigan."

### Things to send:

- Payment as listed above.
- Application to Correct or Change a Michigan Birth Record (tinyurl.com/MichBirthCert). Fill in carefully following our guide on the following page.
- Photocopy of legal name change order signed by the judge. (Do not send a certified copy.)
- Photocopy of Photo Identification. (A photocopy of valid passport or license/ID are most common, but see Application for full list.)
- OPTIONAL: <u>MI Sex Designation Form</u> (tinyurl.com/BirthCert-Gender) to update your gender marker at the same time. M, F, and X options available. Fill in carefully following our guide on the following pages.

### Notes:

- Do **not** send originals of your Identification documents or Certified Copy of Name Change! Only send photocopies. They will not be returned to you.
- If you were born in another state, we suggest you reference this website: <u>https://transequality.org/documents</u> for guidance.
   Double-check processes and fees on official sites.
- 1. Collect payment and documents listed above.
- 2. Mail these items to:

Vital Records Changes P.O. Box 30721 Lansing, MI 48909

- 3. Your new birth certificate will arrive in the mail within 5-6 weeks.
- 4. If you're experiencing delays, please contact the Vital Records office at 517-335-8666 or VRCustomerService@michigan.gov to ask for an update.

![](_page_8_Picture_0.jpeg)

## Yellow highlighted areas are required, blue highlighted areas are optional / case-specific.

|                                                                                                    | RMATION Must be 18                                                                                                    | years old or older                                                                                                    |                                                                                                    |
|----------------------------------------------------------------------------------------------------|----------------------------------------------------------------------------------------------------|----------------------------------------------------------------------------------------------------|----------------------------------------------------------------------------------------------------|
| New Name                                                                                                    | (Middle)                                                                                                    | (Last)                                                                                                    |                                                                                                    |
| Address:                                                                                                    | City/State                                                                                                    | :                                                                                                    | Zip:                                                                                                    |
| <mark>Phone:</mark><br>PART 2 - ELIGIBILITY CO                                                                                                    | ny of valid identification i                                                                                                    | E-mail:                                                                                                    | t page for more details                                                                                                    |
| Self (Correcting my own r                                                                                                    | record)                                                                                                    | puardian of the perso                                                                                                    | on named on the record                                                                                                    |
| Parent named on the reco                                                                                                    | ord If parent filling Legally                                                                                                    | / licensed represent                                                                                                    | ative of the person named on the record                                                                                                    |
| PART 3 - TYPE OF CHANG                                                                                                    | E OR CORRECTION REQ                                                                                                    | UESTED                                                                                                    |                                                                                                    |
| Correct/Change birth reco                                                                                                    | ord for adult 🔀 Court orde                                                                                                    | ered legal name cha                                                                                                    | nge. (Court order required)                                                                                                    |
| Correct/Change birth reco                                                                                                    | ord for minor 🗌 Remove a                                                                                                    | a person who is not t                                                                                                    | he biological parent (Court order required)                                                                                                    |
| Name change for parents                                                                                                    | who have married after the                                                                                                    | birth (Marriage reco                                                                                                    | ord required)                                                                                                    |
| PART 4 - CHILD'S INFORM                                                                                                    | ATION NEEDED TO LOC                                                                                                    | ATE CURRENT BIR                                                                                                    |                                                                                                    |
| Dead Name                                                                                                    | <u>}:</u>                                                                                                    |                                                                                                    | ate of Birth:                                                                                                    |
|                                                                                                    | ntion 🗍 Legal Name Chan                                                                                                    | de If you've previously                                                                                                    | had another name                                                                                                    |
|                                                                                                    |                                                                                                    | (besides dead nam                                                                                                    | ne and new name)                                                                                                    |
|                                                                                                    | (Middle)                                                                                                    | (L                                                                                                    | As assigned at birth                                                                                                    |
| Place of Birth:<br>(City and County)                                                                                                    |                                                                                                    | G                                                                                                    | ender: Male Female X                                                                                                    |
| PART 5 - PARENTS' INFOR                                                                                                    | RMATION ON CHILD'S CU                                                                                                    | RRENT BIRTH CER                                                                                                    | RTIFICATE                                                                                                    |
| Mother/r arent r un Name at                                                                                                    | Bitti.                                                                                                    |                                                                                                    |                                                                                                    |
|                                                                                                    |                                                                                                    |                                                                                                    |                                                                                                    |
| Father/Parent Full Name at I                                                                                                    | Birth:                                                                                                    | 1                                                                                                    | Date of Birth:                                                                                                    |
| Father/Parent Full Name at I                                                                                                    | Birth:                                                                                                    | Ĩ                                                                                                    | Date of Birth:                                                                                                    |
| Father/Parent Full Name at I                                                                                                    | Birth:<br>IESTED:                                                                                                    |                                                                                                    | Date of Birth:                                                                                                    |
| Father/Parent Full Name at I<br>PART 6 – CHANGES REQU<br>Incorrect item as it currer                                                                                                    | Birth:<br>JESTED:<br>ntly appears on the record                                                                                                    |                                                                                                    | Date of Birth:<br>as you would like it to appear on the record                                                                                                 |
| Father/Parent Full Name at<br>PART 6 – CHANGES REQU<br>Incorrect item as it currer<br>1. Dead Name                                                                                                    | Birth:<br>JESTED:<br>ntly appears on the record                                                                                                    | Information<br>1. New                                                                                                    | Date of Birth:<br>as you would like it to appear on the record<br>Name                                                                                         |
| Father/Parent Full Name at<br>PART 6 – CHANGES REQU<br>Incorrect item as it currer<br>1. Dead Name<br>2. Gender Marke                                                                                                    | Birth:<br>JESTED:<br>ntly appears on the record<br>er: (old)                                                                                                    | Information<br>1. New<br>2. Gend                                                                                                    | Date of Birth:<br>as you would like it to appear on the record<br>Name<br>er Marker: (new)                                                                     |
| Father/Parent Full Name at<br>PART 6 – CHANGES REQU<br>Incorrect item as it currer<br>1. Dead Name<br>2. Gender Marke<br>3.                                                                                                    | Birth:<br>JESTED:<br>ntly appears on the record<br>er: (old)                                                                                                    | Information           1. New           2. Gend           3.                                                                                                    | Date of Birth:<br>as you would like it to appear on the record<br>Name<br>er Marker: (new)                                                                     |
| Father/Parent Full Name at<br>PART 6 – CHANGES REQU<br>Incorrect item as it currer<br>1. Dead Name<br>2. Gender Marke<br>3.<br>4.                                                                                                    | Birth:<br>JESTED:<br>ntly appears on the record<br>er: (old)                                                                                                    | Information           1.         New           2.         Gend           3.         4.                                                                                                    | Date of Birth:<br>as you would like it to appear on the record<br>Name<br>er Marker: (new)                                                                     |
| Father/Parent Full Name at<br>PART 6 – CHANGES REQU<br>Incorrect item as it currer<br>1. Dead Name<br>2. Gender Marke<br>3.<br>4.<br>PART 7 - SIGNATURE(S) R<br>f correcting a child's name all pardered, we also require the child                                                            | Birth:<br>JESTED:<br>ntly appears on the record<br>er: (old)<br>EQUIRED TO PROCESS<br>arents listed on record must signature.                                               | Information         1. New         2. Gend         3.         4.         APPLICATION         gn. If the child is over the source of the source of the s | Date of Birth:<br>as you would like it to appear on the record<br>Name<br>er Marker: (new)<br>he age of 15 and the name change is not court                    |
| Father/Parent Full Name at<br>PART 6 – CHANGES REQU<br>Incorrect item as it currer<br>1. Dead Name<br>2. Gender Marke<br>3.<br>4.<br>PART 7 - SIGNATURE(S) R<br>f correcting a child's name all pa<br>ordered, we also require the child<br>Signature of Person Requesting                     | Birth:<br>JESTED:<br>ntly appears on the record<br>er: (old)<br>EQUIRED TO PROCESS<br>arents listed on record must sid<br>d's signature.<br>Change:<br>Now Name Size        | Information         1.         2.         Gend         3.         4.         APPLICATION         gn. If the child is over formation                                                                                                    | Date of Birth:<br>as you would like it to appear on the record<br>Name<br>er Marker: (new)<br>the age of 15 and the name change is not court<br>Date:          |
| Father/Parent Full Name at<br>PART 6 – CHANGES REQU<br>Incorrect item as it currer<br>1. Dead Name<br>2. Gender Marke<br>3.<br>4.<br>PART 7 - SIGNATURE(S) R<br>f correcting a child's name all pa<br>rodered, we also require the child<br>Signature of Person Requesting<br>Other Signature: | Birth:<br>JESTED:<br>ntly appears on the record<br>er: (old)<br>EQUIRED TO PROCESS<br>arents listed on record must sig<br>d's signature.<br>Change:<br>New Name Sign        | Information<br>1. New<br>2. Gend<br>3.<br>4.<br>APPLICATION<br>gn. If the child is over the<br>nature                                                                                                    | Date of Birth: as you would like it to appear on the record Name er Marker: (new) the age of 15 and the name change is not court Date: Date:                   |
| Father/Parent Full Name at<br>PART 6 – CHANGES REQU<br>Incorrect item as it currer<br>1. Dead Name<br>2. Gender Marke<br>3.<br>4.<br>PART 7 - SIGNATURE(S) R<br>f correcting a child's name all pa<br>ordered, we also require the child<br>Signature of Person Requesting<br>Other Signature: | Birth:<br>JESTED:<br>ntly appears on the record<br>er: (old)<br>EQUIRED TO PROCESS<br>arents listed on record must side<br>'d's signature.<br>Change:<br>New Name Signature | Information<br>1. New<br>2. Gend<br>3.<br>4.<br>APPLICATION<br>gn. If the child is over the<br>nature                                                                                                    | Date of Birth:<br>as you would like it to appear on the record<br>Name<br>er Marker: (new)<br>the age of 15 and the name change is not court<br>Date:<br>Date: |

![](_page_9_Picture_0.jpeg)

| A MARGINE OFFICE OF                                                                                                    | STATE OF MICHIGAN                                                                                                    |
|----------------------------------------------------------------------------------------------------|----------------------------------------------------------------------------------------------------|
| MICHIGAN                                                                                                    | SEX DESIGNATION FORM                                                                                                    |
| Note: Only for<br>This form only applies to the sex designs<br>federal identification. This form is not a<br>you must submit a court ordered                                                                                                    | ms with original signatures are accepted. Faxed or photocopied forms will be rejecte<br>ation on your Michigan Birth Certificate. It does not affect any other municipal, state,<br>name-change document. To have your name legally changed on your birth certificat<br>legal name change. Visit www.Michigan.gov/VitalRecords for more information.                                                                                                    |
| Name: New Name                                                                                                    |                                                                                                    |
| (Person named on rec                                                                                                    | ord)                                                                                                    |
| Date of Birth:(Month / Day / Y                                                                                                    | 'ear)                                                                                                    |
| I declare that the foregoing is t                                                                                                    | rue and correct.                                                                                                    |
| I request that the sex designat                                                                                                    | ion on the birth certificate be changed from:                                                                                                    |
| From: Gender assigned at t                                                                                                    | birth To: Gender that most represents you now                                                                                                    |
| Male                                                                                                    |                                                                                                    |
|                                                                                                    |                                                                                                    |
|                                                                                                    | □ X*                                                                                                    |
| X*                                                                                                    |                                                                                                    |
| *(X is inclusive of all designation                                                                                                    | ons other than male and female, including intersex and unknown                                                                                                    |
| *(X is inclusive of all designation<br>I hereby affirm that this requess<br>Birth Certificate is to ensure th<br>and is not for fraudulent or oth<br>information, I may be subject t                                                                                                    | ons other than male and female, including intersex and unknown<br>at to change the sex designation on my or my child's Michigan<br>at the birth certificate accurately reflects my or my child's identity<br>er illegal purposes. I understand that if I have provided false<br>o civil and criminal penalties. (MCL 333.2894)<br>NRECORD: New Name Signature DATE:                                                                                                    |
| *(X is inclusive of all designation<br>I hereby affirm that this requess<br>Birth Certificate is to ensure th<br>and is not for fraudulent or oth<br>information, I may be subject t<br>SIGNATURE OF PERSON ON<br>PARENT/GUARDIAN SIGNAT                                                                                  | ons other than male and female, including intersex and unknown<br>at to change the sex designation on my or my child's Michigan<br>at the birth certificate accurately reflects my or my child's identity<br>er illegal purposes. I understand that if I have provided false<br>to civil and criminal penalties. (MCL 333.2894)<br>NRECORD: New Name Signature DATE:<br>URE: DATE:                                                                                                    |
| *(X is inclusive of all designation<br>I hereby affirm that this requess<br>Birth Certificate is to ensure the<br>and is not for fraudulent or othe<br>information, I may be subject the<br>SIGNATURE OF PERSON OF<br>PARENT/GUARDIAN SIGNAT                                                                              | ons other than male and female, including intersex and unknown<br>at to change the sex designation on my or my child's Michigan<br>at the birth certificate accurately reflects my or my child's identity<br>er illegal purposes. I understand that if I have provided false<br>o civil and criminal penalties. (MCL 333.2894)<br>NRECORD: New Name Signature DATE:<br>URE: DATE: DATE:                                                                                                    |
| *(X is inclusive of all designation<br>I hereby affirm that this requess<br>Birth Certificate is to ensure the<br>and is not for fraudulent or othe<br>information, I may be subject the<br>SIGNATURE OF PERSON OF<br>PARENT/GUARDIAN SIGNAT<br>-To sign you must be the person in<br>-If under 18 a parent or legal guar | ons other than male and female, including intersex and unknown at to change the sex designation on my or my child's Michigan at the birth certificate accurately reflects my or my child's identity er illegal purposes. I understand that if I have provided false to civil and criminal penalties. (MCL 333.2894) NRECORD: New Name Signature DATE: DATE: |

![](_page_10_Picture_0.jpeg)

# **Passport**

# Important notes about updating or applying for a passport:

- **Pathways**. Instructions for updating or applying for a passport differ depending on your situation, if you have a current passport, and/or the age of your current passport. Each situation has different forms and may have differing fees. See all options listed on the following pages.
- **Currently, we do not recommend updating gender on your passport.** As of January 2025, there is a freeze on passport applications with "X" selected as the gender identifier (and we assume binary gender changes). For safety reasons, we suggest not attempting to update gender at this time.
- **Expedited service:** Your new passport will arrive in the mail within 6-8 weeks, but may be expedited (down to 2-3 weeks) for an additional \$60. If expediting, write "Expedite" on the outer envelope.
- **Tracking**: After your application has been processed, you can track its progress at <u>https://passportstatus.state.gov</u>.

![](_page_11_Picture_0.jpeg)

1. PASSPORT: If you are updating a current passport that was issued within the last year:

### Payment:

• <u>Amount</u>: No cost (unless expediting)

### Things to send:

- Form DS-5504 (use Passport Wizard below to fill out).
- Your most recent U.S. passport book and/or card.
- Original certified copy of name change (raised seal).
- One <u>passport photo</u> (tinyurl.com/passportphotoinstructions). You may purchase at USPS for \$15; an appointment can be scheduled <u>here</u>. Other locations may provide cheaper photo services.
- 1. Fill out paperwork using the U.S Department of State's Passport Wizard (<u>https://pptform.state.gov/PassportWizardMain.aspx</u>).
  - a. Print it single-sided.
  - b. Attach your passport photo.
  - c. Sign and date it.
- 2. Mail your application:
  - a. For typical service, mail all items via USPS to:
    - National Passport Processing Center
    - Post Office Box 90107
    - Philadelphia, PA 19190-0107
  - b. <u>For expedited service</u>, mail all items via USPS with a \$60 check or money order made payable to "U.S. Department of State," and with your full name and date of birth on the memo line. Write "Expedite" on the outer envelope. Mail to:

National Passport Processing Center

- Post Office Box 90907
- Philadelphia, PA 19190-0907
- 3. Your old passport book/card and your certified copy of name change will be returned to you via postal mail.
- 4. Your new passport will arrive via postal mail within 6-8 weeks (or 2-3 weeks if expedited).

![](_page_12_Picture_0.jpeg)

2. PASSPORT: If your passport was issued over a year ago but less than 15 years ago:

| <u>Payme</u>  | <u>ent</u> :                                                                         |
|---------------|--------------------------------------------------------------------------------------|
| ٠             | Amount:                                                                              |
|               | ○ Adult (15+):                                                                       |
|               | <ul> <li><u>Passport fee</u>: \$130 Passport book, \$30 Passport card, or</li> </ul> |
|               | \$160 for both                                                                       |
|               | <ul> <li>Minor (14 or younger):</li> </ul>                                           |
|               | <ul> <li><u>Passport fee</u>: \$100 Passport book, \$15 Passport card, or</li> </ul> |
|               | \$115 for both                                                                       |
|               | <ul> <li>Additional \$60 for expedited service may be added.</li> </ul>              |
| ٠             | <u>Methods</u> :                                                                     |
|               | <ul> <li>Check or money order made out to "US Department of State" with</li> </ul>   |
|               | full name and birthdate on memo line.                                                |
| <u>Things</u> | <u>s to send</u> :                                                                   |
| •             | Passport fee (with optional expedited service fee) as listed above.                  |
| ٠             | Form DS-82 (use Passport Wizard below to fill out).                                  |
| ٠             | Your most recent U.S. passport book and/or card.                                     |
| ٠             | Original certified copy of name change (raised seal).                                |
| •             | One <u>passport photo</u> (tinyurl.com/passportphotoinstructions). You may           |
|               | purchase at USPS for \$15; an appointment can be scheduled <u>here</u> . Other       |
|               | locations may provide cheaper photo services.                                        |
| Notes         |                                                                                      |
| •             | You can renew via mail if your most recent passport:                                 |
|               | $\circ$ Is submitted with your application                                           |
|               | <ul> <li>Is undamaged (other than normal "wear and tear")</li> </ul>                 |
|               | <ul> <li>Was issued when you were age 16 or older</li> </ul>                         |
|               | <ul> <li>Was issued within the last 15 years</li> </ul>                              |
|               | • Was issued in your current name (or you can document your name                     |
|               | change with an certified copy)                                                       |
| •             | If you are ineligible to renew via mail, you may apply in-person at USPS             |
|               | following the next set of instructions on Page 15.                                   |
|               |                                                                                      |

![](_page_13_Picture_0.jpeg)

- 1. Fill out paperwork using the U.S Department of State's Passport Wizard (<u>https://pptform.state.gov/PassportWizardMain.aspx</u>).
  - a. Print it single-sided.
  - b. Attach your passport photo.
  - c. Sign and date it.
- 2. Mail your application:
  - a. <u>For typical service</u>, mail all items via USPS to:

National Passport Processing Center Post Office Box 90155

Philadelphia, PA 19190-0155

b. <u>For expedited service</u>, mail all items via USPS with an additional \$60 added to the check or money order. Write "Expedite" on the outer envelope. Mail to:

National Passport Processing Center

Post Office Box 90955

Philadelphia, PA 19190-0955

- 3. Your old passport book/card and your certified copy of name change will be returned to you via postal mail.
- 4. Your new passport will arrive via postal mail within 6-8 weeks (or 2-3 weeks if expedited).

![](_page_14_Picture_0.jpeg)

# 3. PASSPORT: If your passport is over 15 years old or you are applying for the first time:

 Note: You must complete your application *in-person* at a Passport Acceptance Facility. We recommend using a nearby USPS (appointments can be set up <u>here</u>). Otherwise, you may find another nearby facility at <u>https://iafdb.travel.state.gov/</u>

15

| Payment:         |                                                                                                    |
|------------------|----------------------------------------------------------------------------------------------------|
| • <u>Am</u>      | <u>iount</u> :                                                                                                    |
|                  | • Adult (15+):                                                                                                    |
|                  | <ul> <li>Passport fee: \$130 Passport book, \$30 Passport card, or \$160<br/>for both</li> </ul>                        |
|                  | <ul> <li><u>Execution fee</u>: \$35 (or \$50 when adding USPS photo service)</li> </ul>                                 |
|                  | • Minor (14 or younger):                                                                                                |
|                  | <ul> <li>Passport fee: \$100 Passport book, \$15 Passport card, or \$115<br/>for both</li> </ul>                        |
|                  | <ul> <li><u>Execution fee</u>: \$35 (or \$50 when adding USPS photo service)</li> </ul>                                 |
|                  | • Additional \$60 for expedited service may be added to Passport fee.                                                   |
| • <u>Me</u>      | <u>thods (2 separate payments)</u> :                                                                                    |
|                  | • For Passport and/or expedited service fee: Check or money order                                                       |
|                  | made out to "US Department of State" with full name and birthdate                                                       |
|                  | on memo line.                                                                                                    |
|                  | • <u>For Execution fee</u> : Cash, credit card, or check made out to "USPS."                                            |
| <u>Things to</u> | bring to your appointment:                                                                                              |
| • Fee            | es as listed above. These are two separate payments.                                                                    |
| • For            | <u>m DS-11</u> (use Passport Wizard below to fill out).                                                                 |
| • Pro            | oof of U.S. citizenship (typically a U.S. birth certificate or expired passport).                                       |
| • Pro            | oof of Identity (typically a valid ID– also bring a front-and-back photocopy).                                          |
| • Ori            | ginal certified copy of name change (raised seal).                                                                      |
| • On             | e <u>passport photo</u> (tinyurl.com/passportphotoinstructions). You may                                                |
| pu               | rchase at USPS for \$15; an appointment can be scheduled <u>here</u> . Other                                            |
| loc              | ations may provide cheaper photo services.                                                                              |
| Notes:           |                                                                                                    |
| • For<br>the     | applicants under age 16, parents/guardians must appear in person with child and provide proof of parental relationship. |

![](_page_15_Picture_0.jpeg)

- Fill out paperwork using the U.S Department of State's Passport Wizard (<u>https://pptform.state.gov/PassportWizardMain.aspx</u>).
  - a. Print it single-sided.
  - b. **DO NOT SIGN THIS YET!** You must sign in front of an authorized agent at your appointment.
- 2. Set up an appointment at USPS for "Passport with Photo Services." Schedule that appointment <u>here</u> (https://tools.usps.com/rcas.htm).
  - a. (Alternatively, you can make an appointment for your nearest Passport Acceptance Facility at <u>https://iafdb.travel.state.gov/</u>.)
- 3. Attend your appointment.
  - Passport photo services are available for an additional \$15 at USPS.
     This photo will be taken during your appointment and added to your paperwork immediately.
  - b. Submit and sign your paperwork in front of an authorized agent.
  - c. They will mail out your paperwork, required documents, and payment.
- 4. Your U.S. birth certificate, expired passport book/card, and/or your certified copy of name change will be returned to you via postal mail.
- 5. Your new passport will arrive via postal mail within 6-8 weeks (or 2-3 weeks if expedited).

![](_page_16_Picture_0.jpeg)

# <u>Selective Service System (SSS)</u>

(for ages 18 to 25 only)

### Notes:

- Selective Service System (SSS) is a legal requirement that "collects the names and addresses of men between the ages of 18 and 25 to provide personnel to the Department of Defense in the event of a national emergency."
- This system tracks people ages 18 to 25 only. If you are currently outside that age range, nothing more is required.
- It's based on gender assigned at birth. According to the SSS website, the current registration requirement is based on your gender assigned at birth, and not on your currently legally recognized gender identity. However, their systems pull from Social Security, Secretary of State, and a number of other places, so if you legally update your gender from F to M in any of those systems, they may automatically flag that and request you to register.
- **FAFSA eligibility**. Selective Service registration impacts whether or not you are able to apply for FAFSA and grad school within the US, so if you have school plans in your future, you'll want to be sure that you either register or apply for an exemption.
- **Potential consequences for failing to register**. Failing to register (or obtain an exemption) could potentially come with consequences as severe as a felony punishable by a fine of up to \$250,000 and/or 5 years imprisonment.

### 1. Please see below for gender-specific advice:

- a. <u>**F to M**</u>: Individuals who were assigned female (F) at birth and legally updated their gender to male (M) are <u>not</u> required to register for SSS. However, if a system flags you as a candidate for registration and you receive a letter to sign up, you have two options:
  - i. Register for SSS (if you wish to be registered), or
  - ii. Apply for an exemption using a Status Information Letter (SIL) <u>https://www.sss.gov/wp-content/uploads/2020/02/Status.pdf</u>.
    - 1. Read instructions carefully. Type in all caps, provide at least one response in each section, print single-sided, and keep a copy for your records.

![](_page_17_Picture_0.jpeg)

- 2. Also include 1) a photocopy of your original "F" birth certificate (or alternatively, medical documentation to show that a transition has taken place), and 2) a photocopy of your certified copy of name change if applicable.
- Send all documents to: Selective Service System ATTN: SIL P.O. Box 94638 Palatine, IL 60094-4638
- b. <u>M to F (or X)</u>: Individuals who were assigned male (M) at birth and legally updated their gender to female (F) to nonbinary (X) are <u>still</u> required to register. However, if you change your legal gender marker prior to age 18, it's possible that the SSS won't flag you as eligible.
  - i. Please update your SSS records at 847-688-6888 if you registered in the past and have recently updated your legal name.
  - ii. In the event that a draft occurs (and you receive an order to report for examination or induction), you will be able to file a claim for an exemption from military service if you wish.

![](_page_18_Picture_0.jpeg)

# Credit Reporting Agencies

(So that your credit score stays with you)

### Notes:

- When you legally update your name, even through Social Security, your credit score does not automatically transfer with you. This means that if, for example, you apply for a loan or mortgage under your new name, a new line of credit will be created. To avoid this bifurcation of your lines of credit, **please update all three systems listed below!**
- Prior to starting this step, it is **strongly recommended** that you first update your legal name at all your banks and financial institutions that might be linked to your current credit score.
- 1. **EXPERIAN.** (Article with more info <u>here</u> https://tinyurl.com/TransExperian).
  - a. Go to <u>https://www.experian.com/consumer/upload/</u>.
  - b. When prompted, enter your identifying information *as it currently exists on file* so they can locate your credit information. You'll need to include your Social Security number, date of birth, and all addresses you've lived at in the past two years.
  - c. In the explanation field, indicate that this change is due to a legal name change, **not** a dispute of the name appearing on your credit report. You may include a note such as "My legal name is now \_\_\_\_\_; please see attached documents."
  - d. When prompted, upload the required documentation:
    - i. A scanned copy of your certified copy of name change.
    - A scanned copy of a government-issued identification card with your old or new legal name. This could be a driver's license, state ID card, military ID, or passport.
    - iii. A dated copy of a utility, bank, or insurance statement with your old or new legal name addressed to you at your current mailing address.
  - e. It takes about 10 days for Experian to update their system. You may track the status of your dispute here: <u>https://www.experian.com/disputes/main.html</u>.
  - f. <u>ALTERNATIVE METHOD: Mail-in Option</u>. See <u>this article</u> (https://tinyurl.com/ExperianUpdateByMail) for more details.

![](_page_19_Picture_0.jpeg)

- 2. **EQUIFAX**. (Article with more info here https://tinyurl.com/TransEquifax).
  - a. Go to the myEquifax Dispute Center at https://my.equifax.com/membercenter/#/login.
    - i. Create or sign into your myEquifax account. If you are creating a new account, register using your *former name*. This will be necessary to locate your current Equifax credit report on file. (You'll then "dispute" your former name so that your credit shifts to your new name.)
  - b. You'll need to upload documents that verify each of the following with your *new name*:
    - i. <u>Proof of Social Security number (SSN)</u> options include your updated Social Security card, a pay stub, or a Medicare/Medicaid card.
    - ii. <u>Current address</u> options include a utility or phone bill, pay stub, or bank statement with your new name.
    - iii. <u>Legal Name</u> a certified copy of name change which lists your former name and new name.
    - iv. <u>Date of birth</u> options include a state ID/driver's license or passport.
  - c. <u>ALTERNATIVE METHOD</u>: If you would prefer to speak with a representative of the Equifax Customer Care Team, or need help with your myEquifax account, you can call 866-349-5191, Monday-Friday from 9am-9pm ET and Saturday-Sunday from 9am-6pm ET. They'll require you to fax or mail the same documents as listed above.
- 3. **TRANSUNION**. (Article with more info here https://tinyurl.com/TransTransUnion).
  - a. Mail in an official request to TransUnion. Include the following documents:
    - i. <u>Original certified copy of name change</u>, which lists your former name and new name. (This will not be returned to you.)
    - ii. <u>A letter requesting that your name be updated</u> at TransUnion. Include your address, date of birth, and Social Security number, so they can locate your credit report in their system. Also include the reason for your name change.
    - iii. Mail that documentation to:

TransUnion Consumer Solutions P.O. Box 2000

Chester, PA 19016-2000

b. If you have any questions, please reach out to TransUnion at (800) 916-8800.

![](_page_20_Picture_0.jpeg)

# CHECKLIST: <u>Other Places to Update Your Name</u>

Below is a non-exhaustive list of places you should consider updating your **new legal name** and **gender marker**. If helpful, you can print this list and check things off as you complete them. Updating your name everywhere can be a long process; it's okay this takes a while!

**Note**: Some of these may not need an original certified copy. It may be useful to keep a scanned digital PDF copy of your certified documents in case you need it.

## □ <u>Employer/Work</u>

- □ Contact the HR Department. You may need to provide:
  - □ Your certified copy of name change
  - □ Your updated Social Security Card
- □ Update your current work email address and email signature.
- Update your current work name tag and signage.
- □ Update voicemail message.

## □ Banking Institution

- □ Go into a branch location. Bring the following things with you:
  - Valid identification
  - Certified copy of name change (raised seal)
- Update name on all accounts. (If you have a mortgage through your bank, this system may be separate from your other accounts.)
- □ Get new debit/credit cards printed with the correct name.
- □ Order new checks with the correct name.
- Once you have a new debit/credit card, write out a list of all auto-payments that used your old card. Systematically go through and update these accounts accordingly.
- OPTIONAL: login into your online banking account and update username and associated email address.

![](_page_21_Picture_0.jpeg)

# □ <u>Other credit cards</u>

□ Check your wallet for any other credit cards you use.

Go through each card's process for updating your name. This may involve calling Customer Service and/or mailing in documentation.

Update online account username and associated email address.

## □ Credit Bureaus (refer to Pages 19-20)

- Experian.
- Equifax.
- TransUnion.

## □ <u>Housing</u>

- □ If you **own** your house / condo / property:
  - Contact your local title company to update the name listed on your current deed. There may be a fee involved.
- □ If you **rent** your house house / apartment:
  - Contact your housing oversight entity to inform them of your name change. They may require updated identification on file or an updated contract.

## □ <u>Utilities in your name</u>

Take a moment to write out all monthly utilities you are responsible for:

### 🗌 <u>Gas</u>: \_\_\_\_

- Can you update any of this info via an online portal?
   Legal name, username, email address, billing info.
- Electricity:
  - Can you update any of this info via an online portal?
     Legal name, username, email address, billing info.
- Water / Sewage: \_\_\_\_\_\_
  - Can you update any of this info via an online portal?
     Legal name, username, email address, billing info.

![](_page_22_Picture_0.jpeg)

# □ <u>Car / Vehicle Title</u>

- □ To update your vehicle title, schedule an appointment with SoS at <u>https://dsvsesvc.sos.state.mi.us/TAP/ /</u>
  - All listed owners on the title must be present and provide their valid
    - license or ID in order to change or correct the title.
    - □ The fee for a corrected title is \$15.
    - Bring with you:
      - □ Your valid license or ID
      - Vehicle title
      - □ Vehicle registration or license plate number
      - □ Certified copy of name change

# School (elementary, secondary) - MINORS ONLY

☐ This step will be different for every school. Please contact school administrators to see what documentation is needed.

# □ <u>School / University (post-secondary)</u>

- □ Contact the Student Records Department. Required documentation of name and gender marker may vary from school to school, so ask what is needed.
- Update current school email address, if possible.
- Update access to locker rooms, if possible.

# Doctor / Endocrinologist / Therapist / Dentist / Optometrist / Specialist Office

Below, list every doctor and medical professional you regularly see. Contact each to inform their offices of this update. You may be required to present your certified copy of name change (raised seal) during your next time.

- Doctor: \_\_\_\_\_
- Endocrinologist: \_\_\_\_\_\_
- Therapist: \_\_\_\_\_\_
- Dentist: \_\_\_\_\_\_
- Optometrist: \_\_\_\_\_
- Other Specialist(s): \_\_\_\_\_\_
- Update name and email address on any online portals.

![](_page_23_Picture_0.jpeg)

### □ Insurance

Contact all insurance agencies and provide any necessary documentation to update name (and gender marker, if applicable).

Health Insurance: \_\_\_\_\_\_

(This may be through your work's HR department.)

Pharmacy: \_\_\_\_\_

(Change this at the same time as your health insurance, in order to avoid lapses in prescription coverage.)

Auto Insurance: \_\_\_\_\_

Home/Renters Insurance: \_\_\_\_\_\_

Life Insurance: \_\_\_\_\_

Other Insurance: \_\_\_\_\_

## □ <u>Governmental Assistance</u>

If you receive any types of governmental benefits (e.g. Food Stamps, WIC, Medicaid, SSI, HASA, etc.), be sure to communicate your name and gender marker updates to the appropriate offices.

# <u>Cell Phone</u>

□ Update username, email address, and billing info through online portal.

## □ <u>Retirement / Investment Accounts</u>

□ If you have any retirement or investment accounts, contact directly to see what is needed to update your legal name, username, email address, and billing info.

# □ <u>Media - monthly subscriptions</u>

- Update username, email address, and billing info.
  - Streaming Services (e.g. Netflix, Max, Hulu, Amazon Prime, etc.)
  - □ Movie Theater subscription
  - □ Magazine/Newspaper subscriptions
  - $\Box$  Other monthly subscription services

![](_page_24_Picture_0.jpeg)

## □ Online Payment services

- 🗌 PayPal
- CashApp
- 🗌 Venmo
- 🔲 Facebook / Meta Pay
- □ Google Pay
- □ Apple Pay

### □ <u>Update in Other Miscellaneous Areas</u>

- □ Local clerk (voter registration)
  - □ You may be able to update your voter registration at the same time you update your drivers license / ID.
- Device Transit accounts (including The Rapid, Uber, Lyft, etc.)
- Amazon Prime account
- □ Gym Memberships
- □ Nonprofits that you regularly donate to
- □ Other online services or accounts

Did we miss anything on this list?

Would it have been helpful to have additional information?

Please email us at <<u>update@grtransfoundation.org</u>>

so we can keep making this list better!